# An Introduction to **Workspace Datastream**

**Ulm University** 

Institute of Finance

# Content

- 1. How to plug into Datastream
- 2. Finding what you are looking for
- 3. Downloading data for the stocks contained in a stock market index
- 4. Downloading data for a large number of stocks
- 5. ESG data in Datastream
- 6. Further important hints for working with Datastream

#### 1. How to plug into Datastream

You can use Datastream through Excel via the Workspace add-in. If you do not see the "Workspace" add-in in Excel, go to File -> Options -> Add-Ins and select the Manage "COM Add-ins" from the bottom dropdown.

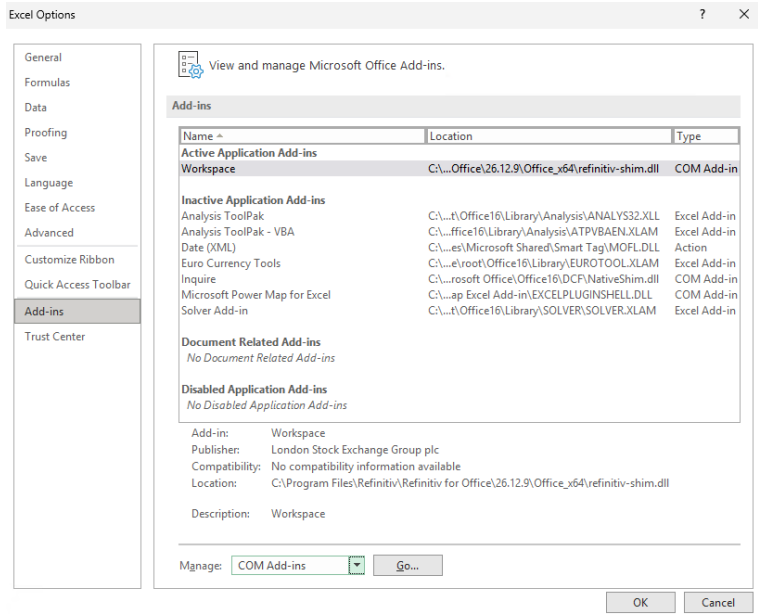

Check the "Workspace" checkbox and select OK

|               | ? ×                     |
|---------------|-------------------------|
|               | OK                      |
| *             | Cancel                  |
|               | ∆dd                     |
|               | <u>R</u> emove          |
| *             |                         |
| and a station |                         |
|               | v<br>Vefinitiv-shim.dll |

In the following sections, we give examples on how to work with Datastream in Excel.

#### 2. Finding what you are looking for

From the Workspace ribbon in Excel, select Datastream Formula.

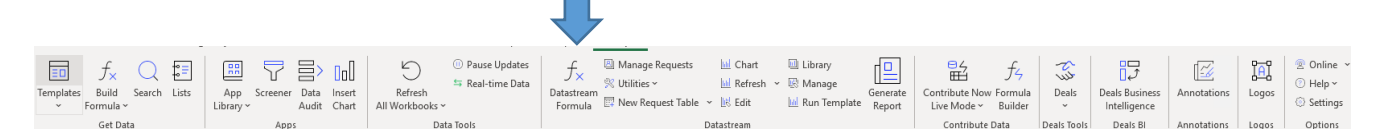

#### A new window opens:

| Datastream Formula                                                                                                    |                            |                                                                                                    |                                                                                                    | ()                                        |
|----------------------------------------------------------------------------------------------------|----------------------------|----------------------------------------------------------------------------------------------------|----------------------------------------------------------------------------------------------------|-------------------------------------------|
| Series/Lists:                                                                                                    | Search Series/Lists        |                                                                                                    |                                                                                                    | ▼ ▼ ℝ <i>f</i> ×                          |
|                                                                                                    | Time Series for each ite   | em in list Symbology: Datastream                                                                                                    | /: Equities                                                                                                    | ✓ Series Editor                           |
| Datatypes/Expressions:                                                                                                    | Search Datatypes           |                                                                                                    |                                                                                                    | 🔻 🍸 🀺 🔣 🖍 🕏 Ex                            |
| Start-End 🗸                                                                                                    | From                       | -2Y 💌 🔣 Relative entr                                                                                                    | ry box                                                                                                    | Datatype Editor History                   |
|                                                                                                    |                            |                                                                                                    |                                                                                                    |                                           |
|                                                                                                    | Frequency                  | Daily 🔻 🔣                                                                                                    |                                                                                                    |                                           |
| Display Custom Hee<br>Display Row Titles<br>Display Column Title<br>Display Column Title<br>Display Headings<br>Transpose Data<br>Display Code | ader Eoit                  | Display Currency     Display Latest Value First     Hyperlink To Series Metadata     Hyperlink To Datatype Definition     Auto Refresh     Auto Resize for Destination Range | Display Expression —<br>• 1st Series<br>• 1st Series & Descript<br>Date Format —<br>• Yearly-Date<br>• Quarterly-Date<br>• Monthly-Date<br>• Not Available String —<br>• Value in Settings<br>• Value | tion                                      |
| =DSGRID(******-2Y****                                                                                                    | 'Daily","RowHeader=true;Cc | IHeader=true;Headinq=true;Transpose=true;Code=true                                                                                                    | e;Curn=true;DispSeriesDe;                                                                                                    | scription=true;YearlvTSF<br>Cancel Insert |

You need to determine the series (e.g. the DAX, BASF, German unemployment rate) and the type of data (e.g. price, depreciation, net income). For your request, you also need to specify the interval and the frequency. Series can be identified through their specific Datastream symbol, also called the mnemonic. However, there are often alternative ways of identifying a series. For example, you can identify most German stocks by putting a "D" before the WKN (security identification number).

#### 2.1. First example

You need the daily stock price of BASF SE over the years 2010 to 2024. In the *Datastream Formula* window, either start typing (e.g., basf) in the Series/Lists field to get suggestions of Datastream symbols, or click on *Find Series* button  $\square$  (right to the Series/Lists field). The *Datastream Navigator* opens: Insert your request (basf) into the upper input field. Results are shown immediately.

| Contract Contract |               |                                   |                      |                               |           |                                               | – 🗆 🗙                     |  |  |  |  |  |
|----------------------------------------------------------------------------------------------------|---------------|-----------------------------------|----------------------|-------------------------------|-----------|-----------------------------------------------|---------------------------|--|--|--|--|--|
| BACK RECENT SEARCHES SEARCHING HINT                                                                                                    | S SYNCHRONI   | ISE USER DATA CHARTING            | HELP TRAINING        |                               |           |                                               | NAVIGATOR                 |  |  |  |  |  |
| ⊷∄ 開 basf                                                                                                    |               |                                   | × Search             |                               |           | eference MY SELE<br>ctivity Filter - Active s | CTIONS (0)<br>series only |  |  |  |  |  |
| ADD FILTERS                                                                                                    | Suggestion    |                                   |                      |                               |           |                                               |                           |  |  |  |  |  |
| CATEGORY Slop Fillering<br>Equites Showing results filtered to Equites.<br>Did you mean: results from All Categories ? (35727 matches)                                                                                                    |               |                                   |                      |                               |           |                                               |                           |  |  |  |  |  |
| EXCHANGE Multiple                                                                                                    | Results for I | basf (filtered)                   |                      | review Transfer 📓 1-15 of 32  |           | Sort by Ranking                               |                           |  |  |  |  |  |
| London 4                                                                                                    |               | Display longer Names              |                      |                               |           |                                               |                           |  |  |  |  |  |
| Deutsche Boerse AG 3                                                                                                    |               | ▼ Name ▼                          | Symbol Hi            | ist.▼ Exchange▼               | Market▼ C | Currency ¥                                    | Sector▼                   |  |  |  |  |  |
| Mexico 2                                                                                                    |               | * * * BASE INDIA                  |                      | 1990 National India           | India I   | ndian Rupee                                   | Chemicals                 |  |  |  |  |  |
| More single filters N                                                                                                    |               | *** BASF                          |                      | 1973 Deutsche Boerse AG       | Germany E | Euro                                          | Chemicals                 |  |  |  |  |  |
| wore single mers                                                                                                    |               | * * * BASF (XET)                  |                      | 1991 Xetra                    | Germany E | Euro                                          | Chemicals                 |  |  |  |  |  |
| MARKET Multiple                                                                                                    |               | *** BASE FOOD                     |                      | 2022 Tokyo                    | Japan J   | lapanese Yen                                  | Unclassified              |  |  |  |  |  |
| Germany 26                                                                                                    |               | * * BASF (MIL)                    | I:BASE 2             | 2007 Milan                    | Germany E | Euro                                          | Chemicals                 |  |  |  |  |  |
| India 2                                                                                                    |               | * * BASF (BUD)                    |                      | 2011 Budapest                 | Germany F | lungarian Forint                              | Chemicals                 |  |  |  |  |  |
| Estado d                                                                                                    |               | # # BASF (MEX)                    | 9740QL 2             | 2013 Mexico                   | Germany M | lexican Peso                                  | Chemicals                 |  |  |  |  |  |
| Estonia 1                                                                                                    |               | * * BASF (BUL)                    | BL:BA1               | 2023 Sofia                    | Germany E | Euro                                          | Chemicals                 |  |  |  |  |  |
| Japan 1                                                                                                    |               | # # BASF (OTC)                    | @BFFAF 2             | 2010 Non NASDAQ OTC           | Germany L | United States<br>Dollar                       | Chemicals                 |  |  |  |  |  |
| United Kingdom 1                                                                                                    |               | * * BASF (PET)                    |                      | 2021 Saint Petersburg         | Germany E | Euro                                          | Chemicals                 |  |  |  |  |  |
| United States 1                                                                                                    |               | * * BASF (SWX)                    |                      | 1990 Six Swiss                | Germany S | Swiss Franc                                   | Chemicals                 |  |  |  |  |  |
| CURRENCY Multiple                                                                                                    |               | * * BASF (WBO)                    |                      | 2017 Vienna Stock<br>Exchange | Germany E | Euro                                          | Chemicals                 |  |  |  |  |  |
| Euro 17                                                                                                    |               | * * BASF CEDEAR                   |                      | 2011 Buenos Aires             | Germany A | Argentine Peso                                | Chemicals                 |  |  |  |  |  |
| United States Dollar 3                                                                                                    |               | * * BASE SE ADR 4:1               | @BASFY 1             | 1994 Non NASDAQ OTC           | Germany L | Jnited States<br>Jollar                       | Chemicals                 |  |  |  |  |  |
| German Mark 2                                                                                                    |               | BASE SE ADR<br>(FRA)              |                      | 2004 Deutsche Boerse AG       | Germany E | Euro                                          | Chemicals                 |  |  |  |  |  |
| More single filters »                                                                                                    | Explore more  | results like these: India » Cherr | icals                |                               |           |                                               |                           |  |  |  |  |  |
| ТҮРЕ                                                                                                    |               | Germany » C<br>Japan » Und        | hemicals<br>assified |                               |           |                                               |                           |  |  |  |  |  |
| Equity 28                                                                                                    |               |                                   |                      |                               |           |                                               |                           |  |  |  |  |  |

The result list contains many entries for BASF because BASF shares are traded on several exchanges and Datastream keeps individual records of different data sources. Just "BASF" leads you to the data from Deutsche Börse, the major German exchange. Click on the *Symbol* "D:BAS", and the symbol will be pasted into the request window of Excel.

Search for the appropriate type of data by typing something into the *Datatypes/Expressions* field or by clicking on the *Datatypes* button (right to the *Datatypes/Expressions* field). For example "UP" gives you the unadjusted price, the price that was actually quoted at the respective day in the past. Select a *Start Date* and an *End Date* as well as your *Frequency*. Have a look at the screenshot below:

|                        | Time Series for each it   | em in list Symbology:                                                                                                    | Datastream $\sim$ | Category        | Equities                                                     | ✓ Series E              | ditor       |
|------------------------|---------------------------|----------------------------------------------------------------------------------------------------|-------------------|-----------------|--------------------------------------------------------------|-------------------------|-------------|
| atatypes/Expressions:  | UP                        |                                                                                                    |                   |                 |                                                              |                         | 5 Ex        |
| Start-End 🗸 🗸 🗸        | From                      | 31.01.2010                                                                                                    | ▼ 🖳               | Relative entr   | / box                                                        | Datatype Editor His     | story       |
|                        | То                        | 31.12.2024                                                                                                    | ▼ 🖳               |                 |                                                              |                         |             |
|                        | Frequency                 | Daily                                                                                                    | ▼ 🖳               |                 |                                                              |                         |             |
| Options                | der Edit                  | Display Currency                                                                                                    |                   |                 | <ul> <li>Display Expression —</li> <li>1st Series</li> </ul> |                         |             |
| Display Row Titles     |                           | Display Latest Value                                                                                                    | First             |                 | 1st Series & Descri                                          | ption                   |             |
| 🖌 Display Column Title | s                         | Hyperlink To Series                                                                                                    | Metadata          |                 | Date Format                                                  |                         | =1          |
| Display Headings       |                           |                                                                                                    |                   |                 | Yearly-Date                                                  |                         |             |
| Transpose Data         |                           | Auto Refresh                                                                                                    |                   |                 | Quarterly-Date                                               |                         |             |
| Display Code           |                           | Auto Resize for Desize for Des | ination Range     |                 | Not Available String –     O Value in Settings     Value     |                         |             |
| =DSGRID("D:BAS","UF    | ","31.01.2010","31.12.202 | 24","Daily","RowHeader=true                                                                                                    | e;ColHeader=      | true;DispSeries | Description=true;Yearlvi                                     | TSFormat=false;Quarterl | ντ<br>Inser |

Press *Insert* in the Datastream window (or *Enter* on your keyboard) and the data will be written into the sheet. The upper left corner of the output range is the cell that was selected in the sheet before you opened the request window.

# 2.2 Second example

You need annual data on total assets of BASF starting in 2010. By typing in the *Datatypes/Expressions* field or by clicking on the button next to it on the right, you can search for the appropriate type of data, here WC02999 for "Total Assets".

| < > Datastream Formula.                                                                                                    |                            |                                   |                                |                                                       |                       |                               |
|----------------------------------------------------------------------------------------------------|----------------------------|-----------------------------------|--------------------------------|-------------------------------------------------------|-----------------------|-------------------------------|
| Series/Lists:                                                                                                    | D:BAS,                     |                                   |                                |                                                       |                       | ∕▼ ℝ ƒҳ                       |
|                                                                                                    | Time Series for each ite   | em in list Symbology: Datastream  | <ul> <li>✓ Category</li> </ul> | : Equities                                            | ~                     | Series Editor                 |
| Datatypes/Expressions:                                                                                                    | WC02999,                   |                                   |                                |                                                       | 🔻 T T <sub>ir</sub> 🗄 | ₽ <i>f</i> <sub>x</sub> \$ Ex |
| Start-End $\lor$                                                                                                    | From                       | 31.12.2010 🗸 🔣                    | Relative entr                  | y box                                                 | Datatype Edite        | or History                    |
|                                                                                                    | То                         |                                   |                                |                                                       |                       |                               |
|                                                                                                    | Frequency                  | Yearly 🔻 🔣                        |                                |                                                       |                       |                               |
| Options — Options — Option | ader                       | Display Currency                  |                                | Display Expression —                                  |                       |                               |
| Display Row Titles                                                                                                    |                            | Display Latest Value First        |                                | <ul> <li>1st Series &amp; Descrip</li> </ul>          | otion                 |                               |
| Display Column Title                                                                                                    | es                         | Hyperlink To Series Metadata      |                                | Date Format                                           |                       |                               |
| Display Headings                                                                                                    |                            |                                   |                                | Yearly-Date                                           |                       |                               |
| Transpose Data                                                                                                    |                            | ✓ Auto Refresh                    |                                | Quarterly-Date                                        |                       |                               |
| 🖌 Display Code                                                                                                    |                            | Auto Resize for Destination Ran   | ge                             | Monthly-Date Not Available String — Value in Settings |                       |                               |
|                                                                                                    |                            |                                   |                                | Value                                                 |                       |                               |
| =DSGRID("D:BAS","WG                                                                                                    | C02999","31.12.2010","","Y | "RowHeader=true:ColHeader=true:He | eading=true;Code               | ∋=true;DispSeriesDescrip                              | otion=true;Yearly     | /TSFormat                     |
|                                                                                                    |                            |                                   |                                |                                                       |                       |                               |
|                                                                                                    |                            |                                   |                                |                                                       |                       |                               |

Select time period and frequency, press *Insert* and you obtain the following results:

|    | А         | В           | С         | D   |
|----|-----------|-------------|-----------|-----|
| 1  | Start     | 2010        |           |     |
| 2  | End       | 2024        |           |     |
| 3  | Frequency | Y           |           |     |
| 4  | Name      | BASF SE - 1 | TOTAL ASS | ETS |
| 5  | Code      | D:BAS(WC    | 02999)    |     |
| 6  | 2010      | 58788000    |           |     |
| 7  | 2011      | 60626000    |           |     |
| 8  | 2012      | 63369000    |           |     |
| 9  | 2013      | 63390000    |           |     |
| 10 | 2014      | 69166000    |           |     |
| 11 | 2015      | 69045000    |           |     |
| 12 | 2016      | 73983000    |           |     |
| 13 | 2017      | 76650000    |           |     |
| 14 | 2018      | 84214000    |           |     |
| 15 | 2019      | 84063000    |           |     |
| 16 | 2020      | 76906000    |           |     |
| 17 | 2021      | 84783000    |           |     |
| 18 | 2022      | 83592000    |           |     |
| 19 | 2023      | 76778000    |           |     |
| 20 | 2024      | 79841000    |           |     |
| 21 |           |             |           |     |
|    | 1         |             |           |     |

#### 2.3 Third example

You are looking for data on unemployment in Germany. In the *Datastream Navigator*, select the data category *Economics* and use the *Advanced Search* button. You may want to type "unemployment" in the *Name* field, and select "Germany" as the market.

Press *Ok* and you will get a long list of different data in unemployment (e.g. differing in the data provider, or unemployment in various regions). Try to identify what you need. If the list is too long to go through, try to narrow down your search in the search criteria window of the *Advanced Search* in the *Datastream Navigator*.

#### 3. Download data for the stocks contained in a stock market index

Select the *Datastream Formula Builder* window. Enter the Code for the index in *Series/Lists* field, e.g. "LDAXINDX" for the DAX index. Select the *Datatype* that you want, e.g. "RI" for total return index and select dates and frequencies as before. Tick "Time Series for each item in list". Press *Insert*.

| Datatypes/Expression:       Search Datatypes         Start-End       From         To       Image: Comparison of the second second                                                      | Series/Lists:                                                                                                   | LDAXINDX,  Time Series for each | h item in list Symbology: Datastream 🗸 C                                                                                                    | ategory: Constituent Lists                                                                                                    | ▼ ▼ ℝ f <sub>x</sub> Series Editor |
|----------------------------------------------------------------------------------------------------|----------------------------------------------------------------------------------------------------|---------------------------------|----------------------------------------------------------------------------------------------------|----------------------------------------------------------------------------------------------------|------------------------------------|
| Start-End       From       31.12.2023       Image: Constraint of the start of the start of | Datatypes/Expressions:                                                                                          | Search Datatypes                |                                                                                                    |                                                                                                    | 🔻 🍸 🀺 🔣 🏂 🕏 Ex                     |
| Options       Display Custom Header       Edit       Display Currency       Display Expression         Image: Display Row Titles       Display Latest Value First       1st Series       1st Series         Image: Display Column Titles       Hyperlink To Series Metadata       Date Format         Image: Display Latest Value First       Image: Display Latest Value First       Image: Display Latest Value First         Image: Display Column Titles       Hyperlink To Datatype Definition       Date Format         Image: Display Latest Value First       Image: Date Format       Quarterly-Date         Image: Display Code       Auto Refresh       Image: Monthly-Date         Image: Display Code       Auto Resize for Destination Range       Not Available String         Image: Value Image: Display Code       Value Image: Display Code       Value Image: Date Format                                                                                                    | Start-End V                                                                                                    | From<br>To<br>Frequency         | 31.12.2023     ▼     ℝ     Relat       ✓     ℝ       Monthly     ℝ                                                                                                    | ive entry box                                                                                                    | Datatype Editor History            |
|                                                                                                    | Options Display Custom Hea Display Row Titles Display Column Title Display Headings Transpose Data Display Code | der Edit                        | <ul> <li>Display Currency</li> <li>Display Latest Value First</li> <li>Hyperlink To Series Metadata</li> <li>Hyperlink To Datatype Definition</li> <li>Auto Refresh</li> <li>Auto Resize for Destination Range</li> </ul> | Display Expression<br>1st Series<br>1st Series & Des<br>Date Format<br>Vearly-Date<br>Quarterly-Date<br>Monthly-Date<br>Not Available String<br>Value In Settings<br>Value | cription                           |

The result should look similar to this:

|    | А         | В          | С       | D          | E          | F          | G          | н          | 1          | J          | к          | L        |
|----|-----------|------------|---------|------------|------------|------------|------------|------------|------------|------------|------------|----------|
| 1  | Start     | 31.12.2023 |         |            |            |            |            |            |            |            |            |          |
| 2  | End       | 30.04.2025 |         |            |            |            |            |            |            |            |            |          |
| 3  | Frequenc  | M          |         |            |            |            |            |            |            |            |            |          |
| 4  | Name      | Code       | CURRENC | 31.12.2023 | 31.01.2024 | 29.02.2024 | 29.03.2024 | 30.04.2024 | 31.05.2024 | 28.06.2024 | 31.07.2024 | 30.08.20 |
| 5  | ADIDAS () | 870874     | E       | 184.16     | 176.12     | 187.12     | 207        | 226.4      | 231.5      | 223        | 231.3      | 2        |
| 6  | AIRBUS (X | 289746     | E       | 140.08     | 147.8      | 153.02     | 170.76     | 154.64     | 155.9      | 128.26     | 140.02     | 138.     |
| 7  | ALLIANZ ( | 866033     | E       | 241.95     | 247.8      | 253.85     | 277.8      | 266.6      | 268.3      | 259.5      | 260.8      | 280      |
| 8  | BASF (XET | 866034     | E       | 48.78      | 44.46      | 47.075     | 52.93      | 49.155     | 48.41      | 45.185     | 43.1       | 45.      |
| 9  | BAYER (XE | 866035     | E       | 33.63      | 28.9       | 28.09      | 28.43      | 27.35      | 28.24      | 26.38      | 27.495     | 27.8     |
| 10 | BEIERSDO  | 870528     | E       | 135.7      | 135.85     | 132.55     | 134.95     | 140.55     | 144.35     | 136.55     | 134.2      | 130.     |
| 11 | BMW (XET  | 866038     | E       | 100.78     | 96.78      | 109.22     | 106.96     | 102.45     | 93.18      | 88.38      | 85.82      | 83.      |
| 12 | BRENNTA   | 69026P     | E       | 83.22      | 82.26      | 84.38      | 78.08      | 74.86      | 65.98      | 62.96      | 65.82      | 67.      |
| 13 | COMMER    | 866039     | E       | 10.76      | 10.68      | 10.695     | 12.73      | 13.96      | 15.54      | 14.185     | 15.09      | 13.      |
| 14 | CONTINE   | 866040     | E       | 76.92      | 76.2       | 74.08      | 66.9       | 60.84      | 62.24      | 52.9       | 56.7       | 61.      |
| 15 | DAIMLER   | 2628M2     | E       | 34.02      | 33.26      | 37.78      | 46.96      | 42.31      | 39.17      | 37.17      | 35.74      | 34.      |
| 16 | DEUTSCHE  | 866043     | E       | 12.364     | 12.034     | 12.362     | 14.582     | 15.01      | 15.226     | 14.908     | 14.436     | 14.7     |
| 17 | DEUTSCHE  | 13454V     | E       | 186.5      | 184.75     | 193.6      | 189.65     | 181.15     | 182.9      | 191.1      | 189.4      | 202      |

How do I find out the index list code to make such a download?

This can be done with the *Datastream Navigator*. In the *Datastream Formular Builder* window, press the *Find Series* button (first button from the left in the upper right corner). Datastream Navigator opens.

| Contraction Contraction Contractic Contractic Contr | rigator           |                                            |             |              |                  |            |             |                                 |                        |                        |                           | - 0        |
|----------------------------------------------------------------------------------------------------|-------------------|--------------------------------------------|-------------|--------------|------------------|------------|-------------|---------------------------------|------------------------|------------------------|---------------------------|------------|
| BACK RECENT SEARCHE                                                                                                    | S SEARCHING HINTS | SYNC                                       | CHRONISE U  | ISER DATA    | CHARTING         | HELP       | TRAININ     | G                               |                        |                        | NA                        | VIGATOR    |
| - 🛱 🖽 day                                                                                                    |                   |                                            |             |              |                  |            | Soarch      | Advopcod Sor                    | arob                   | Shara Search Befere    | MV SELECT                 |            |
|                                                                                                    |                   |                                            |             |              |                  | <u> </u>   | Searci      | Auvanceu Sea                    | arun                   | Share Search Refere    | Either Active cor         | ino only ( |
|                                                                                                    |                   |                                            |             |              |                  |            |             |                                 |                        | Activity               | Filler - Active ser       | les only   |
| DD FILTERS                                                                                                    | « CLEAR ALL       | Resul                                      | its for dax | (filtered)   |                  |            |             |                                 | Export 🛛 1             | -15 of 883 Next > Sho  | ow All Sort by Ran        | iking 🗸    |
| CATEGORY                                                                                                    | « Stop Filtering  |                                            |             | Display I    | onger Name       | s          |             |                                 |                        |                        |                           |            |
|                                                                                                    |                   | All                                        |             | Name         |                  |            |             | Symbol                          | Market                 | Source                 | Type                      | Size       |
| Constituent Lists                                                                                                    |                   |                                            |             |              | FORMANCE         |            |             |                                 | Germany                | Deuteche Boeree        | Equities                  | onec       |
| ARKET                                                                                                    | Multiple          |                                            | **          | FUREX -      | DAX FX - COI     |            | IS          | LEUTGXSC                        | Germany                | Datastream             | Equilies<br>Future Series |            |
| Sermany                                                                                                    | 813               |                                            | **          | EUREX -      | DAX EX - DE/     | D          |             | LFUTGXSD                        | Germany                | Datastream             | Future Series             | 5          |
|                                                                                                    | 05                |                                            | **          | EUREX -      | DAX EX - LIVI    |            |             | LFUTGXSL                        | Germany                | Datastream             | Future Series             |            |
| inxed                                                                                                    | 35                |                                            | **          | DAX 'KUF     | lS'              |            |             | LDAXIDXI                        | Germany                | Deutsche Boerse        | Equities                  |            |
| United States                                                                                                    |                   |                                            | **          | DAX 'KUF     | S' OPEN          |            |             | LDAXIDXIN062                    | Germany                |                        | Equities                  |            |
| no value)                                                                                                    | 34                |                                            | **          | DAX 'KUF     | RS' OPEN         |            |             | LDAXIDXIN                       | Germany                |                        | Equities                  | 4          |
|                                                                                                    |                   |                                            | **          | DAX 'KUF     | S' OPEN          |            |             | LDAXIDXIN032                    | Germany                |                        | Equities                  |            |
| OURCE                                                                                                    |                   |                                            | **          | DAX 'KUF     | IS' OPEN         |            |             | LDAXIDXIN102                    | Germany                |                        | Equities                  |            |
| Jeutsche Boerse                                                                                                    | 196               |                                            | **          | DAX 'KUF     | IS' OPEN         |            |             | LDAXIDXIN092                    | Germany                |                        | Equities                  |            |
| Datastream                                                                                                    | 24                |                                            | **          | DAX 'KUF     | IS' OPEN         |            |             | LDAXIDXIN042                    | Germany                |                        | Equities                  |            |
| no value)                                                                                                    | 663               |                                            | **          | DAX KUF      | IS' OPEN         |            |             | LDAXIDXIN022                    | Germany                |                        | Equities                  |            |
|                                                                                                    |                   |                                            | <u>**</u>   | DAX KUP      | IS OPEN          |            |             |                                 | Germany                |                        | Equities                  |            |
| YPE                                                                                                    | Multiple          |                                            |             |              | IS OPEN          |            |             |                                 | Germany                |                        | Equities                  |            |
| quities                                                                                                    | 699               |                                            |             | DAX KUP      |                  |            |             | LDAAIDAIN012                    | Germany                |                        | Lyumes                    |            |
| Future Series                                                                                                    | 16                | Hover                                      | over rows a | bove to pre- | view details - o | lick on ro | ws to pin a | nd chart                        |                        |                        |                           |            |
| Option Series                                                                                                    |                   |                                            |             |              |                  |            |             | DAX Performa                    | nce                    |                        |                           |            |
| (no value)                                                                                                    | 160               |                                            |             |              |                  |            |             | Mnemonic<br>LDAXINDX            |                        |                        |                           |            |
| ACTIVITY                                                                                                    |                   |                                            |             |              |                  |            |             | Market                          | Germany                |                        |                           |            |
| Active                                                                                                    | 828               | Charts not available for Constituent Lists |             |              |                  | Source     | Deutsche    | Boerse                          |                        |                        |                           |            |
| Dead                                                                                                    |                   |                                            |             |              |                  |            |             | type                            | Equilies               |                        |                           |            |
|                                                                                                    |                   |                                            |             |              |                  |            |             | Constituent List fo<br>Contains | r 2 Equity<br>40 Const | Indices<br>ituents     |                           |            |
|                                                                                                    |                   |                                            |             |              |                  |            |             | A.F                             | Add                    | abora to My Coloclines |                           |            |

Select the data category *Constituent lists* on the left side of Datastream Navigator and just type *dax* in the *Search* field (screenshot above) or click on *Advanced Search* and search for *dax* in *All Fields* or in *Name and Long Name* field (screenshot below).

| A Datastream Navigator        |           |                          |                         |                      |              |                |                     |     | ··· (9)       | – 🗆 X         |
|-------------------------------|-----------|--------------------------|-------------------------|----------------------|--------------|----------------|---------------------|-----|---------------|---------------|
| BACK RECENT SEARCHES SEARCHIN |           |                          |                         |                      |              |                |                     |     |               | VIGATOR       |
|                               |           |                          |                         |                      |              |                |                     |     |               |               |
| dax                           |           |                          |                         |                      |              |                |                     |     |               | IONS (0)      |
|                               |           |                          |                         |                      |              |                |                     |     |               | es only 📃     |
| ADD FILTERS « CLEA            |           | Suggestion               |                         |                      |              |                |                     |     |               |               |
| CATECOPY // Slap Fil          |           | Showing results filter   | ad to Constituent Lists |                      |              |                |                     |     |               |               |
| CATEGORI COMPT                |           | Did vou mean: resu       | Its from All Catego     | <b>ries ? (35</b> 0) | 776 matches) |                |                     |     |               |               |
| Constituent Lists             |           |                          |                         |                      |              |                |                     |     |               |               |
| MARKET                        | Enter te: | ct or patterns to filter | on specific fields su   | ch as the na         | ame, mnemon  | nic or the RIC |                     |     |               |               |
| Germany                       | All Field | s                        |                         |                      |              |                |                     |     |               |               |
| Mixed                         |           |                          |                         |                      |              |                |                     |     |               | Size <b>▼</b> |
| United States                 | dax       |                          |                         |                      |              |                |                     | ×   |               | 40            |
| (insurface)                   | • A       | nd Or                    |                         |                      |              |                |                     |     |               | 6             |
| (no value)                    | Namo a    | nd Long Nama             |                         |                      |              |                |                     |     |               | 90            |
| SOURCE                        | Name a    | nu Long Name             |                         |                      |              |                |                     |     | Future Series | 3             |
| Deutsche Boerse               | С         | ontains                  | ~                       |                      |              |                |                     |     | Equities      | 40            |
| Datastream                    | and C     | ontains                  | $\sim$                  |                      |              |                |                     | • = | Equities      | 40            |
| (no value)                    | Datastr   | am Mnemonic              |                         |                      |              |                |                     |     |               | 40            |
|                               |           |                          |                         |                      |              |                |                     |     | Equities      | 40            |
| TYPE                          | С         | ontains                  | ×                       |                      |              |                | ×                   |     |               | 40            |
| Equities                      |           |                          | OK                      | Cancel               | Reset        |                |                     |     | Equities      | 40            |
| Future Series                 |           |                          |                         |                      |              |                |                     |     | Equities      | 40            |
| Option Series                 |           |                          | AX 'KURS' OPEN          |                      |              |                |                     |     | Equities      | 40            |
| (no value)                    |           |                          | AX 'KURS' OPEN          |                      |              |                |                     |     |               | 40            |
|                               |           |                          |                         |                      |              |                |                     |     |               |               |
| Active                        |           |                          |                         |                      | DA           | V Porforman    |                     |     |               |               |
| Active                        |           |                          |                         |                      | DA           | A renorman     | ice                 |     |               |               |
| Dead                          |           |                          |                         |                      | LDA          | XINDX          |                     |     |               |               |
|                               |           |                          |                         |                      | Mark         | ket<br>rce     | Germany<br>Deutsche |     |               |               |

The example above focuses on downloading data for current index constituents. However, for many empirical tasks it is important to obtain lists of historical index constituents. For example, you might want to backtest a trading strategy to see how it would have performed in the past. In this case, it is important to run the backtest on the index as it was in the past to avoid survivorship bias. For some indices, Datastream also provides historical constituent lists. The code for these lists is the code for the current list followed by the month and year (MMYY) for which you want to retrieve the constituents, i.e. if you want to retrieve the constituents for the DAX 40 in December 2021, the code is as follows LDAXINDX1221.

If you want to retrieve data for historical constituents over multiple periods, it is a good idea to structure your download in request tables. A brief description of request tables is given in the next chapter. An example of how to download data for historical constituents over multiple periods can also be found in chapter 8 of the Introduction to Datastream from the University of Bern.

# 4. Downloading data for a large number of stocks

Sometimes you need to compile a dataset with all stocks that are listed at a specific stock exchange as well as those that were listed at the exchange at some point in the past.

In this example, it is shown how to download all German stocks from the Xetra Exchange.

- Go to the Datastream Navigator.
- Firstly, choose a single category: *Equities*.
- Next search option is exchange select *Xetra*.
- Then you can select a market select *Germany*.
- Under *Type* choose *Equity* to limit your search to common stocks. If you also want to include *preferred stocks*, simply click on *Multiple* and the new window opens. Then you see all possible options and you can select as many types as you want.

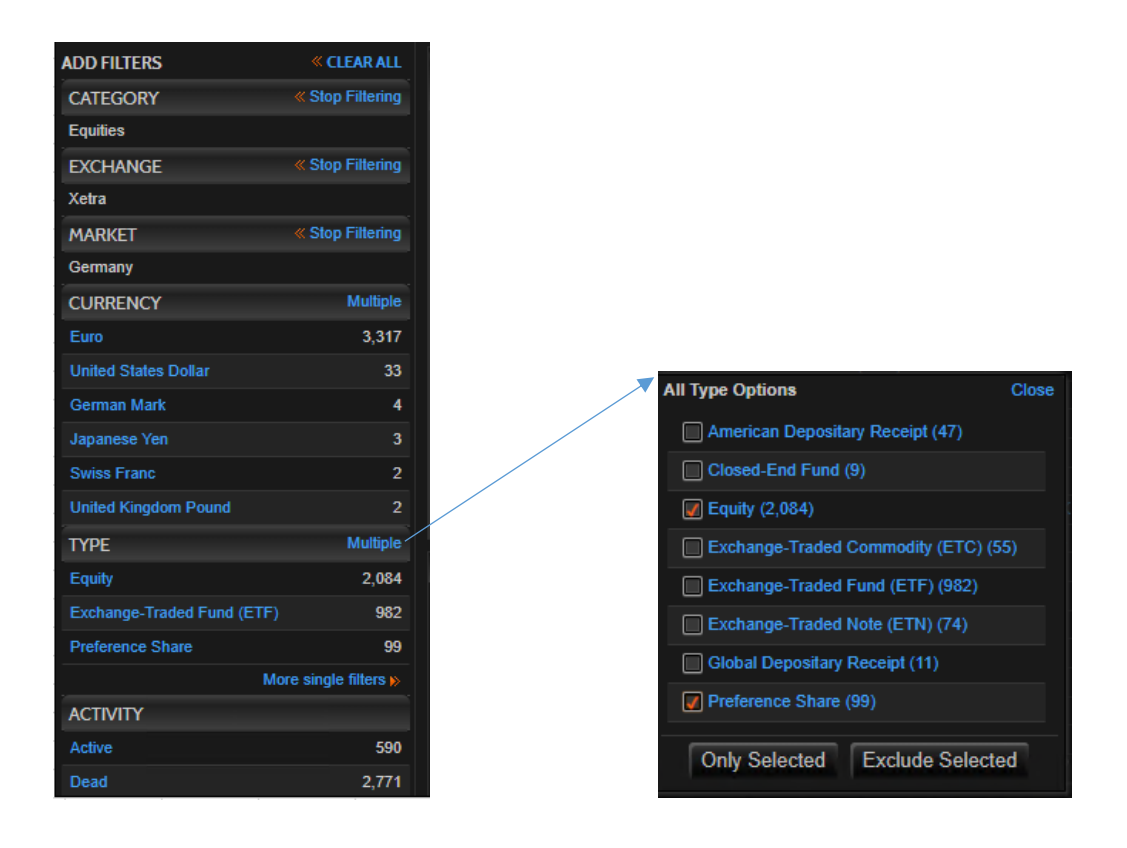

• If you do not choose between active and dead stocks under *Activity*, both of them will be selected.

*Refining search* on the left side of the Datastream Navigator automatically updates the results on the right side of the Datastream Navigator. You can see a long list with names, symbols and other information.

Next, you can see how to export your data into Excel.

| _      |       |          |                |                                |         |       |          |                                           |
|--------|-------|----------|----------------|--------------------------------|---------|-------|----------|-------------------------------------------|
| $\int$ | Resul | ts (fill | tered)<br>Disp | olay longer Names              |         |       |          | Preview Export 🔤 1-15 of 2.183 Next >     |
|        | All   |          |                | Name                           | Symbol  | Hist. | Currency | Sector                                    |
|        |       |          | ***            | ALLIANZ (XET)                  | D:ALVX  | 1991  | Euro     | Non-life Insurance                        |
|        |       |          | ***            | BASF (XET)                     | D:BASX  | 1991  | Euro     | Chemicals                                 |
|        |       |          | ***            | BAYER (XET)                    | D:BAYNX | 1991  | Euro     | Pharmaceuticals and Biotechnology         |
|        |       |          | ***            | DEUTSCHE BOERSE (XET)          | D:DB1X  | 2001  | Euro     | Investment Banking and Brokerage Services |
|        |       |          | ***            | DR ING HC F PORSCHE(XET) PREF. | D:P911X | 2022  | Euro     | Automobiles and Parts                     |
|        |       |          | ***            | MERCEDES-BENZ GROUP(XET) N     | D:MBGX  | 1998  | Euro     | Automobiles and Parts                     |
|        |       |          |                |                                |         |       |          |                                           |

You have now two possibilities to proceed. You press *All* (left blue arrow) and Datastream pastes all results to the *Time Series Request* window. Or you proceed with the Excel symbol (right blue arrow). The former method is straight forward but you are fixed to the results of this single search. Moreover, the number of characters that are allowed to be put in the *Series/List field* of the *Datastream Formula Builder* window may be limited (so check whether all the symbols you want to select have actually been pasted into the *Series/List field*). The second method (export to Excel) allows the combination of

different search results. Again there may be restrictions on the number of lines that are exported but since this has been changing over time we do not provide you with a maximum number but simply point out that you should check whether your export is complete.

Click on the Excel symbol and you can download the data. Close the navigator and request window and open the downloaded file.

|    | A                              | В       | С         | D          |
|----|--------------------------------|---------|-----------|------------|
| 1  | Name                           | Symbol  | RIC       | Start Date |
| 2  | ALLIANZ (XET)                  | D:ALVX  | ALVG.DE   | 01.07.1991 |
| 3  | BASF (XET)                     | D:BASX  | BASFn.DE  | 01.07.1991 |
| 4  | BAYER (XET)                    | D:BAYNX | BAYGn.DE  | 01.07.1991 |
| 5  | DEUTSCHE BOERSE (XET)          | D:DB1X  | DB1Gn.DE  | 02.02.2001 |
| 6  | DR ING HC F PORSCHE(XET) PREF. | D:P911X | P911_p.DE | 29.09.2022 |
| 7  | MERCEDES-BENZ GROUP(XET) N     | D:MBGX  | MBGn.DE   | 27.10.1998 |
| 8  | VONOVIA (XET)                  | D:VNAX  | VNAn.DE   | 10.07.2013 |
| 9  | ZALANDO (XET)                  | D:ZALX  | ZALG.DE   | 30.09.2014 |
| 10 | 029 GROUP (XET)                | D:Z29X  | Z29.DE    | 10.10.2022 |
| 11 | 1&1 (XET)                      | D:1U1X  | 1U1.DE    | 12.10.1998 |
| 12 | 11 88 0 SOLUTIONS (XET)        | D:TGTX  | TGTG.DE   | 23.04.1999 |
| 13 | 123FAHRSCHULE (XET)            | D:123FX | 123F.DE   | 02.11.2021 |
| 14 | 2G ENERGY (XET)                | D:2GBX  | 2GBG.DE   | 30.07.2007 |

Select the column with Symbols and copy it (the highlighted column in the above example). Now open a new Excel file. From the *Workspace* ribbon choose *New Request Table*.

In the *Series Lookup* column, paste your Symbols or refer to Symbols when they are stored outside the request table.

|    | Α          | В     |         |   | (      | с        |   | D             |                              |           |               |  |  |  |  |  |
|----|------------|-------|---------|---|--------|----------|---|---------------|------------------------------|-----------|---------------|--|--|--|--|--|
| 1  |            | LSE   | G       |   |        |          |   |               | DFORequestTable 4.1.26(Sync) |           |               |  |  |  |  |  |
| 2  | Datastream |       |         |   |        |          |   |               |                              |           |               |  |  |  |  |  |
| 3  |            | Proce | ss Tabl | e | Add to | Index    |   | Fir           | id Series                    |           |               |  |  |  |  |  |
| 4  |            |       |         |   |        |          |   |               |                              |           |               |  |  |  |  |  |
| 5  |            | Upd-  | ate     |   | Reque  | est Type |   | Format        | 115                          | S         | Series Lookup |  |  |  |  |  |
| 6  |            | Y Y/N | N       | S | TS     | TSL      | L | Select Format | Fir                          | nd Series | ÉR,           |  |  |  |  |  |
| 7  |            | YE    | S       |   | Т      | S        |   | RCT           | D:ALVX                       |           |               |  |  |  |  |  |
| 8  |            | YE    | S       |   | Т      | S        |   | RT            | D:BASX                       | D:BASX    |               |  |  |  |  |  |
| 9  |            | YE    | S       |   | Т      | S        |   | RT            | D:BAYN)                      | D:BAYNX   |               |  |  |  |  |  |
| 10 |            | YE    | S       |   | Т      | S        |   | RT            | D:DB1X                       | D:DB1X    |               |  |  |  |  |  |
| 11 |            | YE    | S       |   | Т      | S        |   | RT            | D:P911)                      | D:P911X   |               |  |  |  |  |  |
| 12 |            | YE    | S       |   | Т      | S        |   | RT            | D:MBGX                       | (         |               |  |  |  |  |  |
| 13 |            | YE    | S       |   | Т      | S        |   | RT            | D:VNAX                       | D:VNAX    |               |  |  |  |  |  |
| 14 |            | YE    | S       |   | Т      | S        |   | RT            | D:ZALX                       | D:ZALX    |               |  |  |  |  |  |
| 15 |            | YE    | S       |   | Т      | S        |   | RT            | D:Z29X                       | D:Z29X    |               |  |  |  |  |  |
| 16 |            | YE    | S       |   | Т      | S        |   | RT            | D:1U1X                       | D:1U1X    |               |  |  |  |  |  |

Now we discuss the filling of the remaining fields. Let us start with the left part. "Yes" in the *Update* column is obvious. "TS" is for the time series request because we want to download a time series for

each code. The *Select Format* tells Datastream whether to display series names, dates, etc. and whether the data belonging to one code should be written in one row or one column. Say we would like to arrange the data such that the data for one stock are in one row. Then choose a "T" for transpose because by default a series is displayed in a column. The row title "R" in this case is the name of the series – we would like to display it for each series, which is why there is an "R" everywhere. The column titles "C" are the dates. We need these dates only once because they will be the same for each series if we choose the same start and end date for each series. So we add the "C" only for the first series. Also note that you get a selection of possible choices by clicking on the grey buttons.

|      |             | E                   |                                  |                                                         | F                    |    | G                                                                                       | н                                                                                                    | I.        |             |  |  |
|------|-------------|---------------------|----------------------------------|---------------------------------------------------------|----------------------|----|-----------------------------------------------------------------------------------------|----------------------------------------------------------------------------------------------------|-----------|-------------|--|--|
| Find | DFOReque:   | stTable 4.1.26(Sync | ) On O<br>Proce<br>Pre-R<br>On C | pen<br>ess Timeout<br>lequest Macro:<br>ompletion Macro | Process Table 30 0:  |    | Display Detail:     Compatible op     Enable Seque:     Cose external     Hide Progress | Support RICI Reference Style Display Destination as an Excel Suppress Comments Use as "not available" string Cri + R to Process Table |           |             |  |  |
|      | Se Se       | ries Lookup         |                                  | 115                                                     | Datatype/Expression: | ;  | Start Date                                                                              | End Date                                                                                                    | Frequency |             |  |  |
| mat  | Find Series | ER.                 |                                  | Datatypes                                               | s 🕺                  | fx | Latest Value (Static)                                                                   | Latest Value (TS)                                                                                                    | Monthly 🚽 | ]           |  |  |
|      | D:ALVX      |                     |                                  | RI                                                      |                      |    | 31.01.2010                                                                              | 31.01.2025                                                                                                    | Monthly   | ='D'!\$A\$1 |  |  |
|      | D:BASX      |                     |                                  | RI                                                      |                      |    | 31.01.2010                                                                              | 31.01.2025                                                                                                    | Monthly   | ='D'!\$A\$3 |  |  |
|      | D:BAYNX     |                     |                                  | RI                                                      |                      |    | 31.01.2010                                                                              | 31.01.2025                                                                                                    | Monthly   | ='D'!\$A\$4 |  |  |
|      | D:DB1X      |                     |                                  | RI                                                      |                      |    | 31.01.2010                                                                              | 31.01.2025                                                                                                    | Monthly   | ='D'!\$A\$5 |  |  |
|      | D:P911X     |                     |                                  | RI                                                      |                      |    | 31.01.2010                                                                              | 31.01.2025                                                                                                    | Monthly   | ='D'!\$A\$6 |  |  |
|      | D:MBGX      |                     |                                  | RI                                                      |                      |    | 31.01.2010                                                                              | 31.01.2025                                                                                                    | Monthly   | ='D'!\$A\$7 |  |  |
|      | D:VNAX      |                     |                                  | RI                                                      |                      |    | 31.01.2010                                                                              | 31.01.2025                                                                                                    | Monthly   | ='D'!\$A\$8 |  |  |
|      | D.741 V     |                     |                                  | n.                                                      |                      |    | 04.04.0040                                                                              | D4 04 000F                                                                                                    | MALLALL.  | -094910     |  |  |

Now to the right part. Choose your type of data, e.g. "RI" for total return index. Choose *Start Date* and *End Date*. Choose *Freq* (Frequency). Now the trickier part: Choose the *Data Destination*. I have inserted a new worksheet in the meantime, which I named "D".

The data for the first series starts in D!A1; it spreads over two rows because it includes the dates. For the other series, we need just one row, which is why we then have D!A3, D!A4 and so on. Note that it is very easy to fill this down. Assume that you have already filled down the frequency cells. Now select two data destination cells which differ by one row, e.g. the ones with D!A3 and D!A4. Double click on the lower right corner and the cells will be filled down in the way you want it to be.

Then press *Process Table* and the data will be downloaded.

#### Research and Worldscope lists

An alternative to constructing a list of stocks as described above is to use Refinitiv's pre-defined constituent lists. These lists have been used in previous financial research (e.g. Ince and Porter (2006)) and can be found by selecting "Constituent Lists" as Category in the navigator. In general, these lists aim to cover all stocks in a given market. However, certain stocks may not be included while other non-equity instruments may be included in a list. For example, Worldscope lists have very sparse coverage for years prior to 1985. To ensure the quality of your data, it is therefore important to follow the screens outlined in previous research (e.g. Landis and Skouras (2021)).

Research lists only include stocks that are currently active in a given market. In order to include stocks that have gone bankrupt or have been delisted, it is also necessary to download data for these companies using so-called "dead lists". Dead lists include stocks that were traded in a particular market but are no longer active. Most research lists begin with an "F" followed by the country code for the market. Dead lists begin with "DEAD" followed by the country code. As the number of stocks covered for some markets would be too large for a single list, research and dead lists are often divided into several sub-lists. A number is added to the name of the list to identify each sub-list. For example, to see all the research lists available for active stocks Germany, select 'Constituent lists' as the category and enter 'FDE' in the search field.

| $\langle \rangle$ | Datas      | tream Navig | ator             |       |          |               |              |      |          |                 |                  |                                   | (?)                |                 | - 🗆                | × |
|-------------------|------------|-------------|------------------|-------|----------|---------------|--------------|------|----------|-----------------|------------------|-----------------------------------|--------------------|-----------------|--------------------|---|
| BACK              | RECEN      | T SEARCHES  | SEARCHIN & HINTS | SYNC  | HRONIS   | E USER DATA   | CHARTING     | HELP | TRAINING |                 |                  |                                   |                    | NAVIGATOR       |                    |   |
| ъĘ                |            | FDE*        |                  |       |          |               |              | ×    | Search   | Advanced Search | Share S          | earch Reference<br>Activity Filte | MY SE<br>r - Activ | LECT<br>e serie | ONS (0<br>s only ( | ) |
| ADD FIL           | LTERS      |             | « CLEAR ALL      | Resul | ts for F | DE* (filtered | )            |      |          |                 | Preview Ex       | port 👿 1-12 of 12                 | Sort b             | y Ranl          | ing 🗸              |   |
| CATEC             | GORY       |             | « Stop Filtering |       |          | Display lo    | onger Names  |      | Display  | "GERMAN" serie  | s with shortened | Names                             |                    |                 |                    |   |
| Constit           | uent List: | 3           |                  | All   | V        | Name 🕈        |              |      |          |                 | Symbol           | Market                            |                    |                 | Size 🔻             |   |
|                   |            |             |                  |       | **       | GERMAN DE     | τ.           |      |          | 1               | FDEALLDR         | Mixed                             |                    |                 | 1173               |   |
| MARK              | ET         |             |                  |       | **       | GERMAN EC     | QUITIES A-B  |      |          | 1               | FDEALL1          | Mixed                             |                    |                 | 2309               |   |
| Mixed             |            |             | 9                |       | **       | GERMAN EC     | QUITIES C-D  |      |          |                 | FDEALL2          | Mixed                             |                    |                 | 1842               |   |
| Germa             | nv         |             | 3                |       | **       | GERMAN EC     | QUITIES E-F  |      |          | 1               | FDEALL3          | Mixed                             |                    |                 | 1162               |   |
| Germa             | iiy        |             |                  |       | **       | GERMAN EC     | QUITIES G-I  |      |          | 1               | FDEALL4          | Mixed                             |                    |                 | 1738               |   |
| SOUR              | CE         |             |                  |       | **       | GERMAN EC     | QUITIES J-M  |      |          |                 | FDEALL5          | Mixed                             |                    |                 | 1906               |   |
| (no dat           | a availab  | le)         |                  | >     | **       | GERMAN EC     | QUITIES N-P  |      |          |                 | FDEALL6          | Mixed                             |                    |                 | 1743               |   |
| THE               |            |             |                  | •     | **       | GERMAN EC     | QUITIES PLST |      |          |                 | FDEALLP          | German                            | у                  |                 | 846                |   |
| TYPE              |            |             |                  |       | **       | GERMAN EC     | QUITIES PLST | A-K  |          | 1               | FDEALLP1         | German                            | у                  |                 | 447                |   |
| Equities          | S          |             | (all)            |       | **       | GERMAN EC     | QUITIES PLST | L-Z  |          |                 | FDEALLP2         | German                            | у                  |                 | 399                |   |
| ACTIVITY          |            |             |                  |       | **       | GERMAN EC     | QUITIES Q-S  |      |          | FDEALL7 Mixed   |                  |                                   |                    |                 | 2077               |   |
| / CIIV            |            |             |                  |       | **       | GERMAN EC     | QUITIES T-Z  |      |          | 1               | FDEALL8          | Mixed                             |                    |                 | 1994               |   |
| Active            |            |             | (all)            |       |          |               |              |      |          |                 |                  |                                   |                    |                 |                    |   |

Worldscope lists cover currently active and dead stocks of a market and for most markets only one list exists which covers all stocks. To search for Worldscope lists, select "Constituent Lists" as *Category* and enter "WS" or "WSCOPE" in the search field.

# Important hints for working with such data:

You will see a lot of cases where you do not get any data. This is not surprising with such a download. Some series will not have data in the period chosen by you; some may not have data for the type of data chosen by you, etc.

If a stock stops trading on an exchange, there are no more prices and you may expect that Datastream has no values for the return series "RI". This is not the case. Datastream rather keeps the value from the last trading day in its database and displays it as the current one. So you need to find a way of dealing with such cases. In other words: if the values for one series do not change from some time on until the end, you should discard those repeated values or set them to missing (e.g. to "NA"). Do not set these data points (or missing data in general) to zero. In some cases, this may be equivalent to discarding them, but in other cases it may introduce big errors. Here's what you can do:

You can write a macro to eliminate the repetitive values at the end of a series. To figure out when a stock stopped trading, you can download (with a static request) the datatype "TIME", which gives you the date when a stock was last traded.

An alternative and usually simpler procedure is to exploit the fact that Datastream has NAs for other datatypes once a stock stopped trading, e.g. for the datatype P. Using the expression X(RI)\*(X(P#T)/X(P#T)) in the *Datatype/Expression* field should give the desired result: a series with the return index RI that is set to NA if P is NA.

# 5. ESG data in Datastream

Datastream provides access to environmental, social and governance (ESG) data for over 9000 companies globally. More than 600 individual ESG-related datatypes are available, from which aggregated ESG scores are calculated to reflect a company's performance in this area. The data availability spans back until 2002.

For an overview of all available aggregated ESG scores click on *Find Datatypes* in the Datastream Formula Builder. Search for "ESG Score" and select *ESG* as Source on the left side.

| < > Datastream Navig | ator         |         |         |           |                                |                           |                                            | ③ … — □ ×               |
|----------------------|--------------|---------|---------|-----------|--------------------------------|---------------------------|--------------------------------------------|-------------------------|
| BACK RECENT SEARCHES | HELP TRAININ | IG      |         |           |                                |                           |                                            | NAVIGATOR               |
| Equities             | ~            | ESG S   | Score   | •         | ×                              | Search<br>Advanced Search | Copy Search Reference Share Search Referen | MY SELECTIONS (1)       |
| ADD FILTERS          | « CLEAR ALL  | Equi    | ties (i | filtered) |                                |                           | Transfer 🗷 1-21                            | of 21 Sort by Ranking 💛 |
| ТҮРЕ                 |              |         |         |           | Name 🔻                         |                           | Symbol                                     | Currency                |
| Time Series          | (all)        |         | V       | ***       | ESG Score                      |                           | TRESGS                                     | N                       |
| Time Series          | (811)        |         |         | **        | Environment Pillar Score       |                           | ENSCORE                                    |                         |
| SOURCE               |              |         |         | **        | Governance Pillar Score        |                           |                                            |                         |
| ESG                  | (all)        |         |         | **        | Social Pillar Score            |                           | SOSCORE                                    |                         |
|                      |              |         |         | **        | TRDIR Controversies Score      |                           | TRDIRCS                                    | N                       |
|                      |              |         |         | **        | TRDIR Diversity Score          |                           | TRDIRDS                                    |                         |
|                      |              |         |         | **        | TRDIR Inclusion Score          |                           | TRDIRIS                                    |                         |
|                      |              |         |         | **        | TRDIR People Development Score |                           | TRDIRPDS                                   |                         |
|                      |              |         |         | **        | TRDIR Score                    |                           | TRDIRS                                     |                         |
|                      |              |         |         | *         | CSR Strategy Score             |                           |                                            |                         |
|                      |              |         |         | *         | Community Score                |                           |                                            |                         |
|                      |              |         |         | *         | ESG Combined Score             |                           |                                            |                         |
|                      |              |         |         | *         | ESG Controversies Score        |                           | TRESGCCS                                   |                         |
|                      |              |         |         | *         | Emissions Score                |                           | TRESGENERS                                 |                         |
|                      |              |         |         | *         | Environmental Innovation Score |                           | TRESGENPIS                                 |                         |
|                      |              |         |         | *         | Human Rights Score             |                           |                                            | N                       |
|                      |              |         |         | *         | Management Score               |                           | TRESGCGBDS                                 |                         |
|                      |              |         |         | *         | Product Responsibility Score   |                           | TRESGSOPRS                                 |                         |
|                      |              |         |         | *         | Resource Use Score             |                           | TRESGENRRS                                 |                         |
|                      |              |         |         | *         | Shareholders Score             |                           | TRESGCGSRS                                 |                         |
|                      |              |         |         | *         | Workforce Score                |                           | TRESGSOWOS                                 | N                       |
|                      |              | Click o |         | above for | details                        |                           |                                            |                         |
|                      |              |         |         |           |                                |                           |                                            |                         |
|                      |              |         |         |           |                                |                           |                                            |                         |
|                      |              |         |         |           |                                |                           |                                            |                         |

Datastream also provides constituent lists for all companies with available ESG data. To get an overview of all available lists in the ESG universe, select "Constituent Lists" in the navigator and type "LA4\*" in the search field.

| $\boldsymbol{<} \rightarrow$ | Datastre     | eam Navigate | or                 |                                                                           |                      |                        | 1           | 1.00 | - Marrillamira | et le ble en ll'    |                    | llow Leweslede     |                                                             |                   |          | ••• ①       | - 0                                                     | × |  |
|------------------------------|--------------|--------------|--------------------|---------------------------------------------------------------------------|----------------------|------------------------|-------------|------|----------------|---------------------|--------------------|--------------------|-------------------------------------------------------------|-------------------|----------|-------------|---------------------------------------------------------|---|--|
| BACK                         | RECENT S     | EARCHES      | SEARCHING HINTS    | S SYNCHRONISE USER DATA CHARTING H                                        |                      |                        |             | HELP | TRAINING       |                     |                    |                    |                                                             |                   |          | N/          | VIGATOR                                                 |   |  |
| 믭                            |              | LA4*         |                    |                                                                           |                      |                        |             |      | Search         | 1 Advanced Search ( |                    |                    | Copy Search Reference Share Search Reference<br>Activity Fi |                   |          |             | ence MY SELECTIONS (0)<br>y Filter - Active series only |   |  |
| ADD FIL                      | TERS         |              | « CLEAR ALL        | Resul                                                                     | ts for L             | 44* (filtered)         |             |      |                |                     |                    |                    | view Export 🗷 1                                             | -15 of 151 Next > |          | Sort by Rai | ıking 🗸                                                 |   |  |
| CATEG                        | ORY          |              | « Stop Filtering   |                                                                           |                      | Display Ic             | onger Names |      | Display        | "LSEG SFI"          | series with short  | tened Names        |                                                             |                   |          |             |                                                         |   |  |
| Constit                      | uent Lists   |              |                    | All                                                                       |                      | Name▼                  |             |      |                |                     | Symbol             |                    | Market▼                                                     |                   | Type ▼   |             | Size ▼                                                  |   |  |
| MARK                         | ar -         |              | Multiple           |                                                                           | **                   | LSEG SFI United States |             |      |                |                     |                    | TYUS United States |                                                             |                   | Equities |             | 3602                                                    |   |  |
| PRAIN                        |              |              |                    |                                                                           | **                   | LSEG SFI Europe        |             |      |                |                     | LA4RGNEU           | Mixed              |                                                             | Equities          |          | 2494        |                                                         |   |  |
| Mixed                        |              |              | 74                 |                                                                           | **                   | LSEG SFI La            | tin America |      |                |                     | LA4RGNLM           | Mixed              |                                                             |                   | Equities |             | 388                                                     |   |  |
| United                       | States       |              |                    |                                                                           | **                   | LSEG SFI Africa        |             |      |                |                     | LA4RGNAF           |                    | Mixed                                                       |                   |          |             | 226                                                     |   |  |
|                              |              |              |                    |                                                                           | **                   | LSEG SFI CI            | nina        |      |                |                     | LA4CTYCN           |                    | China E                                                     |                   |          |             | 1081                                                    |   |  |
| United                       | Kingdom      |              |                    |                                                                           | **                   | LSEG SFI GL NON-CYC+   |             |      |                |                     | LA41GLNC           | Mixed              |                                                             |                   | Equities |             | 813                                                     |   |  |
|                              |              | More         | e single filters 🔉 |                                                                           | **                   | LSEG SFI IN            | ACTIVE LIST |      |                |                     | LA4GLINA           |                    | Mixed                                                       |                   | Equities |             | 3075                                                    |   |  |
| SOUR                         | CE           |              |                    |                                                                           | **                   | LSEG SFI RI            | issia       |      |                |                     | LA4CTYRU           |                    | Russia                                                      |                   | Equities |             | 43                                                      |   |  |
|                              |              |              |                    |                                                                           | **                   | LSEG SFI An            | gentina     |      |                |                     | LA4CTYAR           | A4CTYAR Argentina  |                                                             |                   | Equities |             | 57                                                      |   |  |
| (no dat                      | a available) |              |                    |                                                                           | **                   | LSEG SFI As            | ia Pacific  |      |                |                     | LA4RGNAP           |                    | Mixed                                                       |                   | Equities |             | 4530                                                    |   |  |
| TYPE                         |              |              |                    |                                                                           | **                   | LSEG SFI Au            | istralia    |      |                |                     | LA4CTYAU Australia |                    |                                                             |                   | Equities |             | 393                                                     |   |  |
| Equifier 150                 |              |              | 150                |                                                                           | **                   | LSEG SFLAU             | istria      |      |                |                     | LA4CTYAT           | LA4CTYAT Austria   |                                                             |                   | Equities |             | 31                                                      |   |  |
| Equitos                      |              |              |                    |                                                                           | **                   | LSEG SFI Ba            | ihrain      |      |                |                     | LA4CTYBH           |                    | Bahrain                                                     |                   | Equities |             | 20                                                      |   |  |
| Investment trusts 1          |              |              |                    |                                                                           | X X LSEG SFI Belgium |                        |             |      |                |                     | LA4CTYBE           |                    | Belgium                                                     |                   | Equities |             | 52                                                      |   |  |
| ACTIV                        | ITY          |              |                    |                                                                           | × ×                  | LSEG SFI BO            | nswana      |      |                |                     | EA4CTYBW           |                    | Botswaha                                                    |                   | Equities |             |                                                         |   |  |
| A                            |              |              | 6-10               | Hover over rows above to preview details - click on rows to pin and chart |                      |                        |             |      |                |                     |                    |                    |                                                             |                   |          |             |                                                         |   |  |
| Active (all)                 |              |              |                    | Lseg Sustainable Finance China                                            |                      |                        |             |      |                |                     |                    |                    |                                                             |                   |          |             |                                                         |   |  |

If you want to retrieve lists for a specific country, the code for the list starts with "LA4CTY", followed by the country code, e.g. for Germany the code would be "LA4CTYDE". Regional lists start with "LA4RGN" and end with the region code and industry lists start with "LA43" followed by the industry code.

# 6. Further important hints for working with Datastream

#### a) Date conventions

In finance and many other fields, the convention is to work with end-of-period values for monthly and yearly intervals. When working with monthly data, for example, you should therefore use month-end values. This can be accomplished by entering month-end dates into the date fields, as was done in the examples above.

With weekly data, it is more customary to select a date from the middle of the week. When combining different data sources, make sure that they are not based on different conventions.

# b) Identifying non-trading days

Datastream usually exports data for exchange holidays even though there is no trade on such days. For some empirical applications, you need to highlight and purge the data of these days. There are several possible solutions.

- When you want to get for example total return index data for BASF, type "D:BAS" in the Series/List field and "X(RI)\*IF#(X(P#S),NNA,ONE)" in the Datatype/Expression field of the Time Series Request window. You will get the total return index of BASF, but it will be negative when there is a non-trading day.
- Find a reliable source of trading days, e.g. <u>https://www.xetra.com/xetra-en/newsroom/trading-calendar/trading-calendar-archive</u>, or take the dates from research data files (e.g. <u>https://mba.tuck.dartmouth.edu/pages/faculty/ken.french/data\_library.html</u>)

# c) Which price/ index type to use

For most purposes such as determining volatilities or investment performance, use the total return index (RI). UP (unadjusted price) is the price as it was historically obtained on the exchange. Use it to implement stock price restrictions (e.g. exclude all stocks with a stock price below one dollar). P (price) is the adjusted price, which takes stock splits and similar corporate actions into account, but does not adjust for dividends. It is Datastream's default datatype but it should not be yours. If you use it instead of the total return index, make sure that you provide good reasons for doing so.

# d) Data quality

A discussion of Datastream data quality is given in:

Ince, O. S./Porter, R. B. (2006): "Individual Equity Return Data From Thomson Datastream: Handle with Care!", Journal of Financial Research, 29(4), 463-479

Landis, C./ Skouras, S. (2021). Guidelines for asset pricing research using international equity data from Thomson Reuters Datastream. Journal of Banking & Finance, 130, 106128. (working version available at: <u>https://ssrn.com/abstract=3225371</u>)

Brückner, R. (2013): "Important Characteristics, Weaknesses and Errors in German Equity Data from Refinitiv Eikon Datastream and their Implications for the Size Effect", Working Paper.

This literature suggests a number of screens to deal with quality problems, which you should also consider for your analysis.